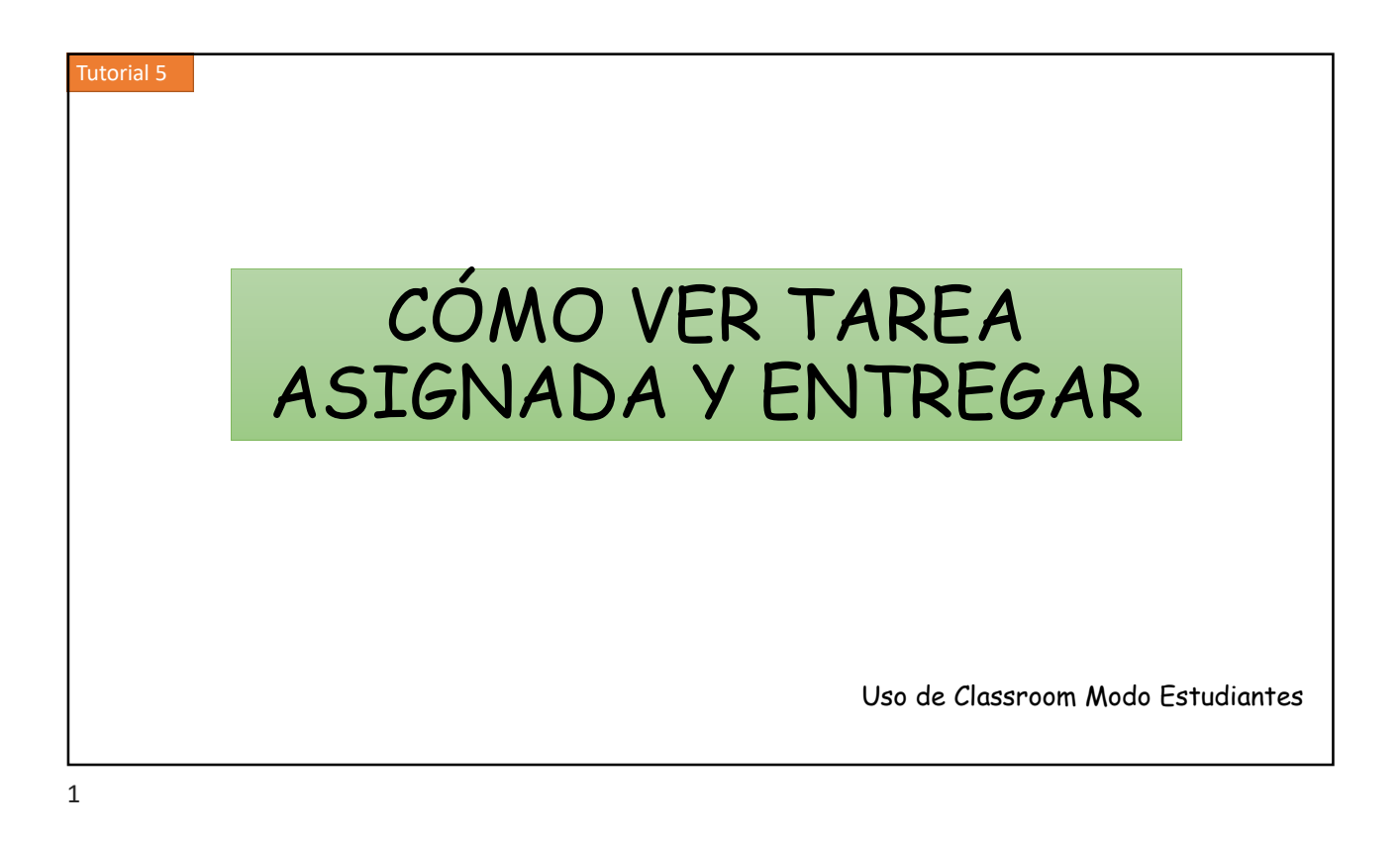

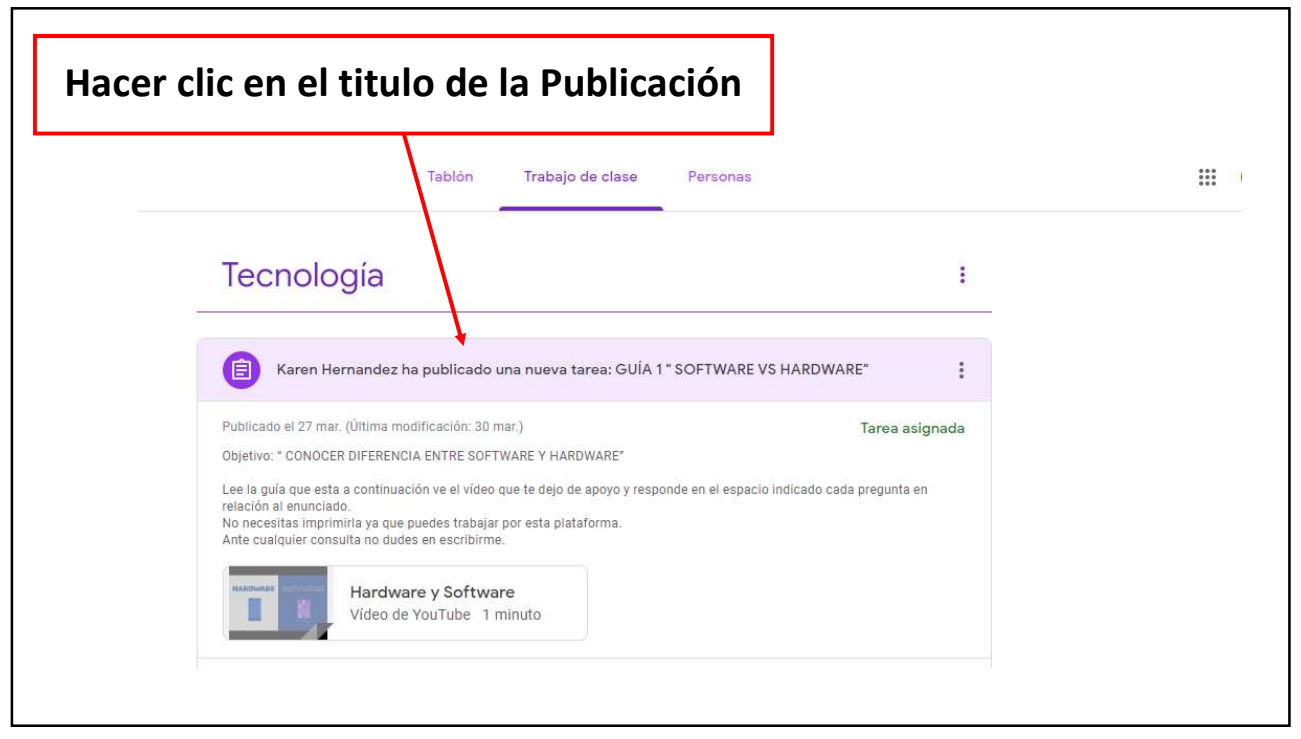

|           | (                                                                                                    | Clic en el arch                                        | ivo                          |
|-----------|----------------------------------------------------------------------------------------------------|--------------------------------------------------------|------------------------------|
| 5°A       |                                                                                                    |                                                        |                              |
| <b>()</b> | GUÍA 1 " SOFTWARE VS HARDWARE"<br>(Última modificación: 30 mar.)                                                                                                    | 13 puntos 🚦                                            | Tu trabajo Tarea asig        |
|           | Objetivo: " CONOCER DIFERENCIA ENTRE SOFTWARE Y HARDWARE"<br>Lee la guia que esta a continuación ve el vídeo que te dejo de apoyo y responde en el espacio indicat<br>enunciado.<br>No necesitas imprimiría ya que puedes trabajar por esta plataforma.<br>Ante cualquier consulta no dudes en escribirme. | do cada pregunta en relación al                        | + Añadir o crear<br>Entregar |
|           | Hardware y Software<br>Video de YouTube 1 minuto                                                                                                    |                                                        | Comentarios privados         |
|           | 3 comentarios de clase<br>Karen Hernandez 27 mar.<br>Estimados a fin de que podamos organizarnos con el trabajo en esta platafor<br>horario para atender sus consultas, será: LUNES Y MIÉRCOLES, De 9:00 a 10:                                                                                             | rma, les informo que mi<br>00                          | Añade un comentario priv     |
|           | Esto no significa que deban estar conectados específicamente a esa hora, p<br>en el momento que sea, al igual que realizar y enviar tu trabajo en cualquier h<br>revisare y responderé en ese rango de hora.                                                                                               | uedes escribir tu consulta<br>norario. Sin embargo, yo |                              |

Abrir las opciones 8 : ← M Karen Hernandez - G 1 Software vs Hardware 5ª.docx nto de Educación Tecno ógica Tecnología Colegio Chile Educación Básica Prof. Karen Hernandez Silva whemandozsilva@gmail.com TECNOLOGÍA 5º A – B - C – D Software v/s Hardware Nombre: Curso: Fecha de envío: 26 de Marzo 2020 Puntaje Ideal : 13 Puntaje Obtenido : Nota: Objetivo: " CONOCER DIFERENCIA ENTRE SOFTWARE Y HARDWARE" ACTIVIDAD: Responde en el espacio seleccionado cada pregunta en relación al enunciado. No necesitas imprimirla ya que puedes trabajar por esta plataforma. Ante cualquier consulta no dudes en escribirme. I.- LEE CON DETENCIÓN, LA SIGUIENTE DEFINICIÓN DE SOFTWARE Y HARDWARE Y A CONTINUACIÓN **RESPONDE LAS PREGUNTAS.** Se entiende como software Conjunto de programas y rutinas que permiten a la computadora realizar determinadas tareas. El software representa toda a Página un 1 ter de o 13 an rible que 🔍 e futtionar a un ordenador para

| Seleccionar                          | <sup>.</sup> "Abrir e                                                                  | n una v                                                                                        | enta                            | na nueva                                                                                                    | "                                                  |
|--------------------------------------|----------------------------------------------------------------------------------------|------------------------------------------------------------------------------------------------|---------------------------------|----------------------------------------------------------------------------------------------------|----------------------------------------------------|
| 🔶 👿 Karen Hernandez - G 1 Software v | s Hardware 5ª.docx                                                                     |                                                                                                |                                 |                                                                                                    |                                                    |
| GUÍA 1 '                             | Colegio Chile<br>Educación Básica                                                      | TECNOLOG<br>5º A − B − C                                                                       | íA<br>- D                       | Departamento de Educación Tecno ágica<br>Tecnología<br>Prof. Koren Henrandez Siva<br>profesoraliaronhemandozsilva@gmail.com | Detailes Abrir en una ventana nueva  Hermandez - X |
| Objetivo: + CONDOR                   |                                                                                        | Software v/s Ha                                                                                | ardware                         |                                                                                                    |                                                    |
| i se la quia què esta<br>enunciedo   | Nombre:                                                                                |                                                                                                | Curso:                          | Fecha de envío:<br>26 de Marzo 2020                                                                                         | nadir o crear                                      |
| Ante qualquier com                   | Puntaje Ideal : 13                                                                     | Puntaje Obtenido :                                                                             | Nota:                           |                                                                                                    | Entregar                                           |
|                                      | Objetivo: " CONOCER DIFI                                                               | ERENCIA ENTRE SOFTWARE Y H                                                                     | ARDWARE"                        |                                                                                                    |                                                    |
|                                      | Responde en el espacio sel<br>ya que puedes trabajar por<br>Ante cualquier consulta no | <u>ACTIVIDAD:</u><br>eccionado cada pregunta en re<br>esta plataforma.<br>dudes en escribirme. | ación al enunciac               | lo. No necesitas imprimirla                                                                                                 | rivados                                            |
| Contentant<br>Estim<br>horan         | I LEE CON DETENCIÓN, I<br>RESPONDE LAS PREGUNTA                                        | LA SIGUIENTE DEFINICIÓN DE<br>S.                                                               | SOFTWARE Y HA                   | ARDWARE Y A CONTINUACIÓN                                                                                                    |                                                    |
| Eston<br>en el revis                 | Se entiende como so                                                                    | ftware Conjunto de programas<br>realizar determinad                                            | y rutinas que per<br>as tareas. | miten a la computadora                                                                                                    |                                                    |
| (Canti                               | El software representa t                                                               | toda a Página min1 ter de o ir3 ang                                                            | ible que 🎗 e fut                | cionar a un ordenador para                                                                                                  |                                                    |

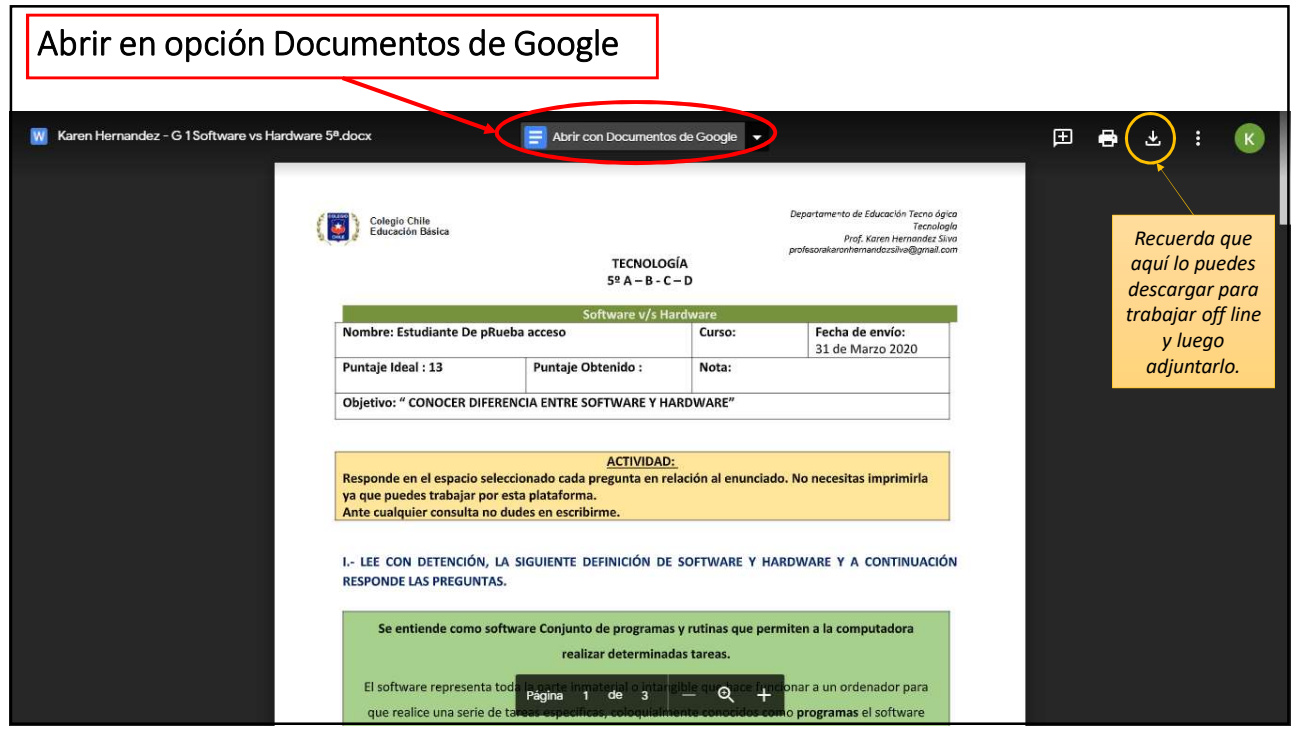

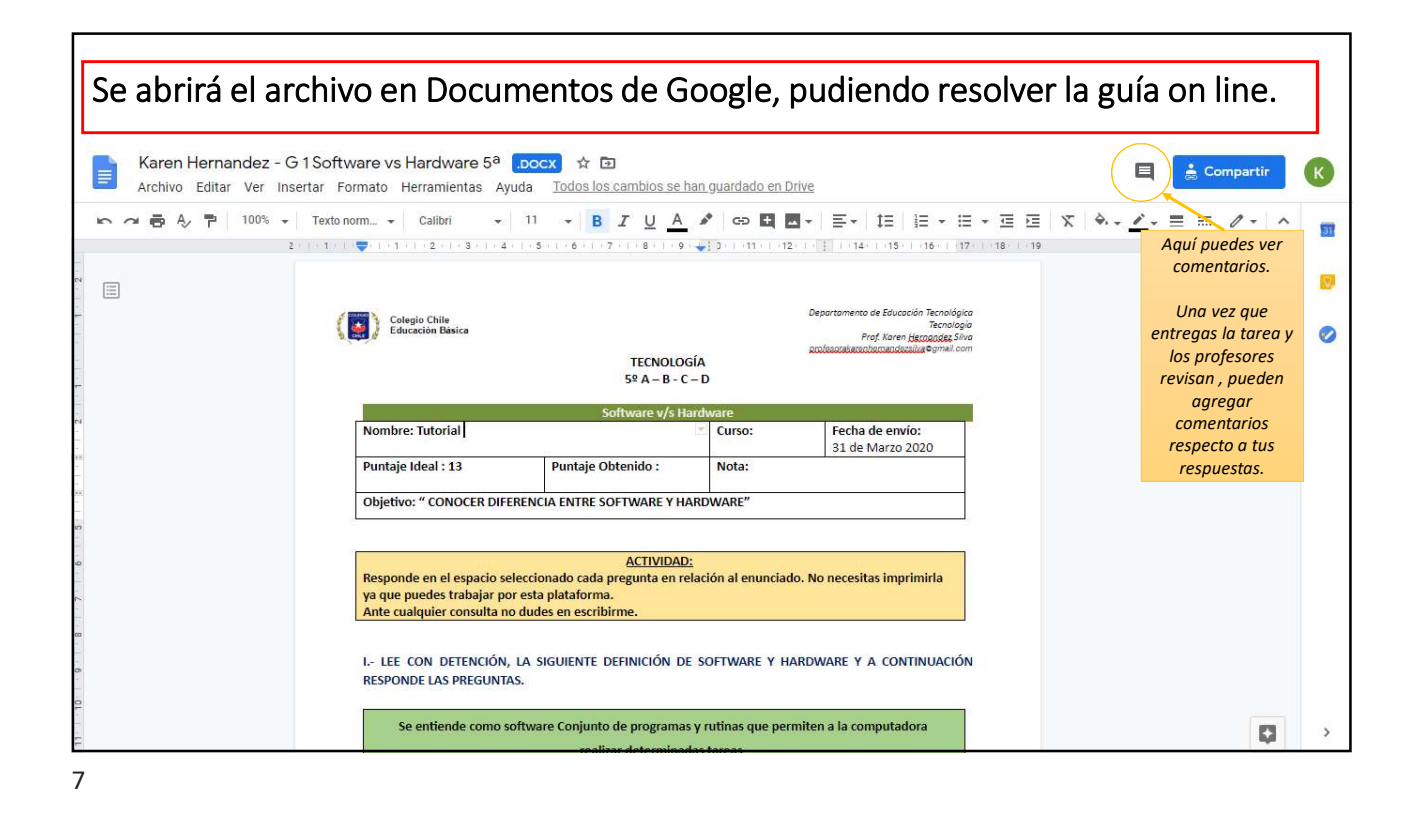

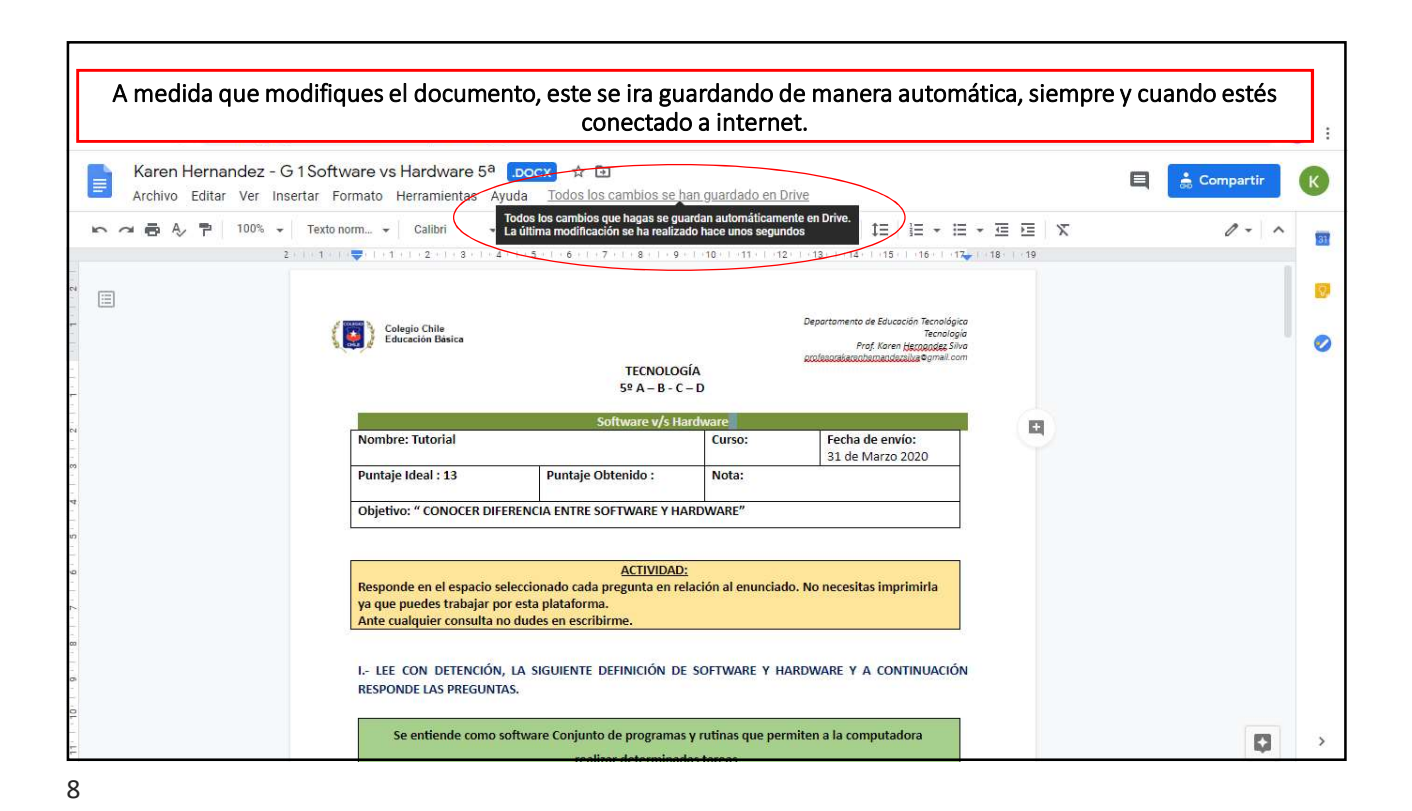

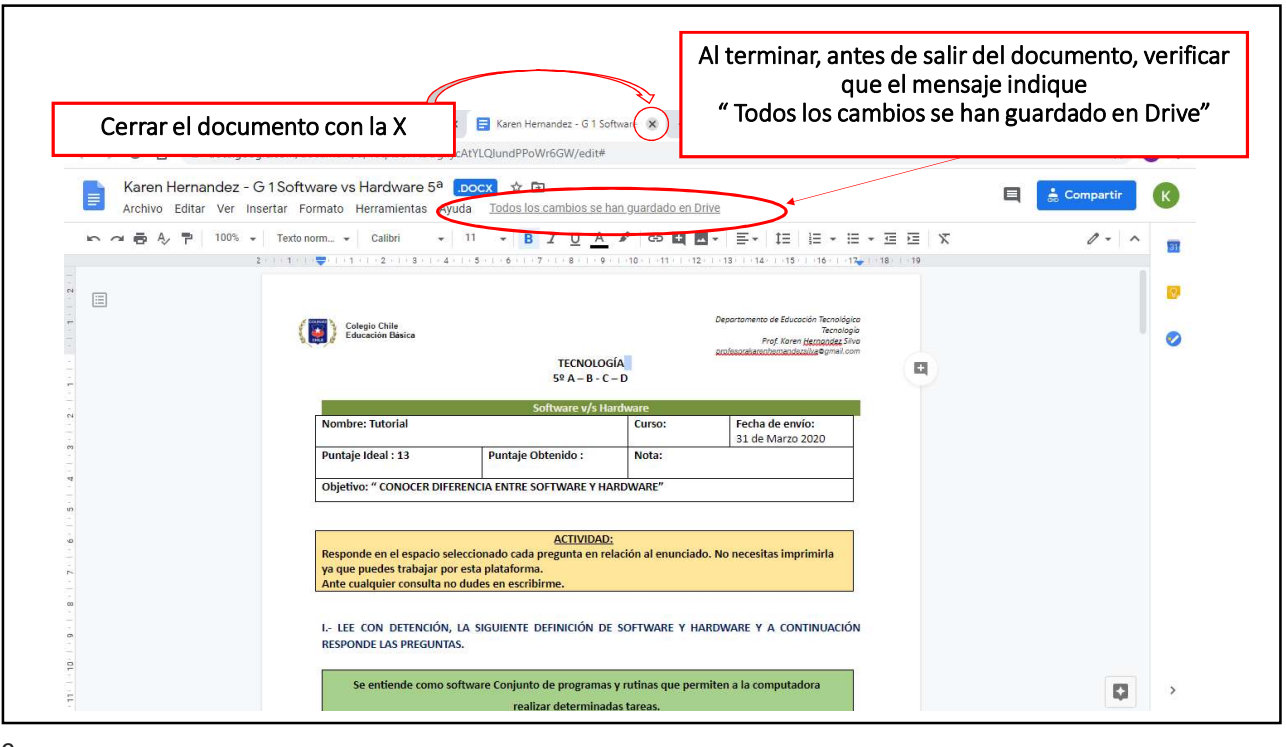

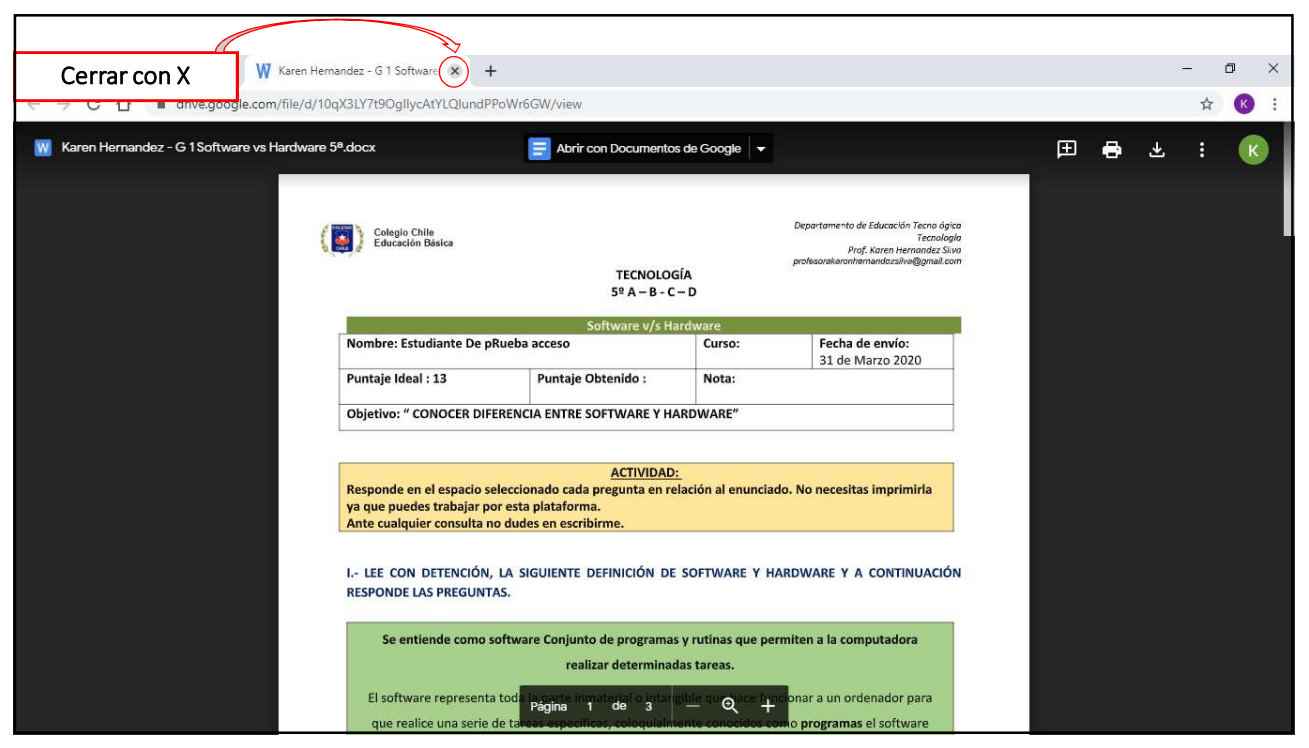

|                                           | /olver atrás con la ·                                                                   | flecha de la pre                                                                                | visualizad                       | ción                                                                                                    | - <b>A</b>                                                     |
|-------------------------------------------|-----------------------------------------------------------------------------------------|-------------------------------------------------------------------------------------------------|----------------------------------|----------------------------------------------------------------------------------------------------|----------------------------------------------------------------|
| Karen Hernandez - G 1 Software            | e vs Hardware 5ª.docx                                                                   |                                                                                                 |                                  |                                                                                                    | × •                                                            |
| GUÍA 1'<br>Karen Hernar                   | Colegio Chile<br>Educación Básica                                                       | TECNOLOG<br>5º A – B - C·                                                                       | íA<br>- D                        | Departamento de Educación Teono ógica<br>Prof. Karen Hernandez Siva<br>profesonakarorhennardzszkw@gmail.com | Es normal que el<br>documento<br>aparezca como no<br>resuelto. |
| Ocietivo, * CONDGE                        | Software v/s Hardware                                                                   |                                                                                                 |                                  |                                                                                                    | Esto no significa que                                          |
| Lee la quia que asta<br>amunciado;        | Nombre:                                                                                 | <b></b>                                                                                         | Curso:                           | Fecha de envío:<br>26 de Marzo 2020                                                                         | no se guardaron los                                            |
| No necesitas imprir<br>Ante qualquier com | Puntaje Ideal : 13                                                                      | Puntaje Obtenido :                                                                              | Nota:                            |                                                                                                    | cambios en google                                              |
|                                           | Objetivo: " CONOCER DIFERENCIA ENTRE SOFTWARE Y HARDWARE"                               |                                                                                                 |                                  |                                                                                                    | documentos.                                                    |
|                                           |                                                                                         |                                                                                                 |                                  |                                                                                                    | Para verificar                                                 |
| 3 comentario                              | Responde en el espacio selo<br>ya que puedes trabajar por<br>Ante cualquier consulta no | <u>ACTIVIDAD:</u><br>eccionado cada pregunta en rel<br>esta plataforma.<br>dudes en escribirme. | lación al enunciado              | . No necesitas imprimirla                                                                                   | abrirlo.                                                       |
| Estim                                     | I LEE CON DETENCIÓN, I<br>RESPONDE LAS PREGUNTA:                                        | la siguiente definición de<br>s.                                                                | SOFTWARE Y HA                    | RDWARE Y A CONTINUACIÓN                                                                                     |                                                                |
| Eston<br>en el r                          | Se entiende como so                                                                     | ftware Conjunto de programas<br>realizar determinad                                             | y rutinas que perr<br>as tareas. | niten a la computadora                                                                                      |                                                                |

| WARE" <sup>13 puntos</sup> :                              | Tu trabajo Tarea asignada Clic en Entregar |
|-----------------------------------------------------------|--------------------------------------------|
|                                                           | Karen Hernandez X                          |
| ponde en el espacio indicado cada pregunta en relación al | + Añadir o crear                           |
|                                                           | Entregar                                   |
|                                                           | Comentarios privados                       |
|                                                           | Añade un comentario pris D                 |
|                                                           |                                            |

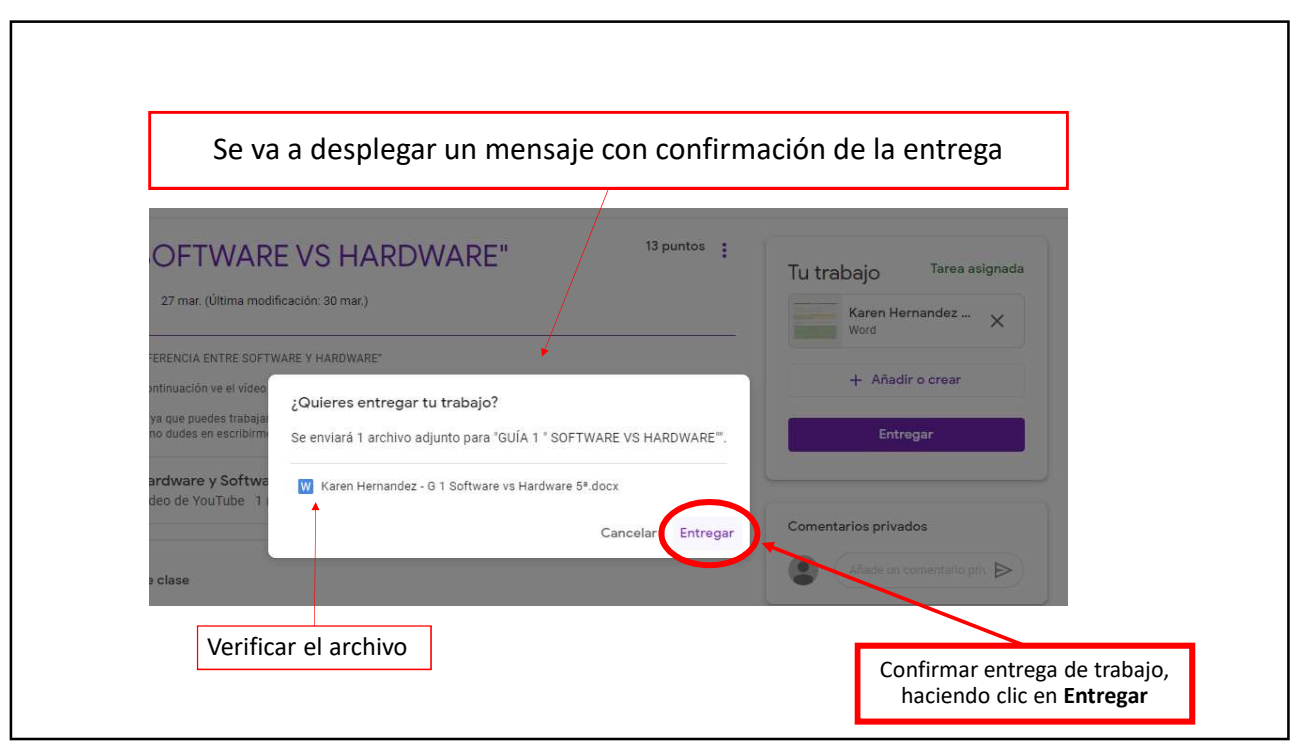

![](_page_6_Figure_3.jpeg)